## Adding a Position to your Watch List Instructions for Student Supervisors

- 1. Login using your ATS log in and password. https://jobs.indstate.edu/hr/sessions/new
- 2. Make sure that you are on the Applicant Tracking side, or **Applicant Tracking System** tab (blue header) of the Applicant Tracking System.
- 3. Check to be sure that your Access Level is set to **Student Supervisor**.

|                     |                                     |                                                                                               |                                                                     | Welcome, Brianne Karazsia                                                                                                    | <u>My Profile</u> Help                                                                                                    | logout                                                                                                    |
|---------------------|-------------------------------------|-----------------------------------------------------------------------------------------------|---------------------------------------------------------------------|----------------------------------------------------------------------------------------------------|----------------------------------------------------------------------------------------------------|----------------------------------------------------------------------------------------------------|
|                     |                                     |                                                                                               |                                                                     | User Gro                                                                                                    | oup:                                                                                                    |                                                                                                    |
| Applicante          | Living Droposale                    | -                                                                                             |                                                                     | Stude                                                                                                    | Chorteute -                                                                                                    |                                                                                                    |
| Applicants *        | Hinng Proposals                     |                                                                                               |                                                                     |                                                                                                    | Shortcuts +                                                                                                    |                                                                                                    |
| ne Recruitment Syst | em                                  |                                                                                               |                                                                     |                                                                                                    |                                                                                                    |                                                                                                    |
| Postings 🖪          | ers Hiring Proposals                | Position Description Requests                                                                 | Onboarding Tasks                                                    | 54 Filled                                                                                                    | Postings                                                                                                    |                                                                                                    |
| i usungs 🛐          |                                     | 1 ostion beschption requests                                                                  | onboarding rabio                                                    | Last 30                                                                                                    | ) days                                                                                                    |                                                                                                    |
|                     |                                     |                                                                                               |                                                                     |                                                                                                    |                                                                                                    |                                                                                                    |
|                     |                                     |                                                                                               | Filters                                                             |                                                                                                    |                                                                                                    |                                                                                                    |
|                     |                                     |                                                                                               |                                                                     |                                                                                                    |                                                                                                    |                                                                                                    |
|                     | CURRENT                             | STATE DAYS IN CURREN                                                                          | NT STATE                                                            |                                                                                                    |                                                                                                    |                                                                                                    |
|                     | Applicants -<br>ne Recruitment Syst | Applicants  Hiring Proposals  Re Recruitment System  Postings Users Hiring Proposals  CURRENT | Applicants •       Hiring Proposals •         ne Recruitment System | Applicants ~       Hiring Proposals ~         ne Recruitment System       Postings I Users Hiring Proposals I Position Description Requests Onboarding Tasks         Postings I Users       Hiring Proposals I Position Description Requests Onboarding Tasks         Filters       Filters         CURRENT STATE       DAYS IN CURRENT STATE | Applicants        Hiring Proposals          Ne Recruitment System         Postings I Users Hiring Proposals I Position Description Requests Onboarding Tasks         Filters         CURRENT STATE | Welcome, Brianne Karazai       My Profile       Help         User Group:       Student Supervisor         Applicants *       Hiring Proposals *       Shortcuts *         ne Recruitment System       54 Filled Postings       Last 30 days         Filters       Filters       CURRENT STATE       Days in CURRENT STATE |

- 4. Click on the header **Postings**, then select **Student**.
- 5. Search for the position that you want to add to your Watch List.
- 6. When you find the position, click the arrow next to Actions.
- 7. On the drop-down menu that will appear, select **Watch**.

| Applica | nt Tracking System                |                          |                    |                     |                  | Welcome, Brianne Kara     | zsia <u>My Profile</u>          | Help                | log |
|---------|-----------------------------------|--------------------------|--------------------|---------------------|------------------|---------------------------|---------------------------------|---------------------|-----|
| K       | Indiana Star                      |                          |                    |                     |                  | Usi                       | er Group:<br>Student Supervisor |                     |     |
| Hom     | e Postings •                      | pplicants 🕶 🕴            | Hiring Proposals - |                     |                  |                           | Shortc                          | uts 🔻               |     |
| Postin  | gs / St de Student                |                          |                    |                     |                  |                           |                                 |                     |     |
| St      | udent Posting                     | gs                       |                    |                     |                  |                           | + Create New                    | Posting             |     |
| Defa    | Saved Searches 🗸                  |                          |                    | Search Q. More 5    | Search Options 🗸 | l                         |                                 |                     |     |
| "Di     | efault Search" 🕦 Selected record: | is 🕕 🗶 Clear selection?  |                    |                     |                  |                           | Ac                              | tions 🗸             |     |
|         | Job Title                         | Notice of Vaca<br>Number | ancy<br>Department | Active Applications | Workflow State   | Last Status Update        |                                 | (Actions            | )   |
|         | STATE Works Employe               | ee ST171695              | Career Center      | 99                  | Hidden Posting   | June 15, 2018 at 04:27 PM | _ <b>⇒</b> <                    | Actions             | )   |
|         |                                   |                          |                    |                     |                  |                           | View P<br>View A                | osting<br>pplicants | 5   |

8. <u>Alternative Way-</u>If you are already in the position, you can select the **Add to Watch List** ribbon on the right hand side of the screen.

Adding a Position to Your Watch List updated 03/23/2020

| Applica | ant Tracking System                                                                        |                                                                                                    |                                                                                                    |                                                                                                    | Welcome, Brianne Karazsia <u>My Profile Help</u> logout                                        |
|---------|--------------------------------------------------------------------------------------------|----------------------------------------------------------------------------------------------------|----------------------------------------------------------------------------------------------------|----------------------------------------------------------------------------------------------------|------------------------------------------------------------------------------------------------|
| Ľ       | Indiana !<br>Universit                                                                     | State<br>Y                                                                                                    |                                                                                                    |                                                                                                    | User Group:<br>Student Supervisor                                                              |
| Hom     | e Post                                                                                     | ings -                                                                                                    | Applicants +                                                                                                    | Hining Proposals *                                                                                                    | Shortcuts *                                                                                    |
| Postin  | ngs / Student / S                                                                          | TATE Works Emplo                                                                                                    | yee (Hidden Posting                                                                                                    | ) / Summary                                                                                                    |                                                                                                |
| D       | Posting:                                                                                   | STATE Wo                                                                                                    | rks Employ                                                                                                    | ee (Student)                                                                                                    | See how Posting looks to Applicant                                                             |
|         | This posting is r                                                                          | not available to ap                                                                                                    | plicants via search r                                                                                                    | esults but may be accessed directly at http://jobs.indstate.edu/postings/23692                                                                                                    | Print Preview (Applicant View)                                                                 |
|         | Position Type: St<br>Department: Ca                                                        | udent<br>reer Center                                                                                                    | Owner: Studen                                                                                                    | th Farley<br>It Employment                                                                                                    | Add to Watch List                                                                              |
|         | Summary P                                                                                  | fistory Applic                                                                                                    | ants Reports                                                                                                    | Hiring Proposals Associated Position Description                                                                                                    |                                                                                                |
|         | Please review<br>To take the ac<br>your <b>Watch</b> Li<br>To edit the po<br>exclamation p | the details of the p<br>tion, select the app<br>st. in the popup box<br>sting, click on the E<br>ioint, you will need t | osting carefully before<br>ropriate <b>Workflow Act</b><br>x that appears. When<br>dit link next to the <b>Sec</b><br>to review this section | e continuing.<br>Ion by hovering over the orange "Take Action on this Posting" button. You may add a Con<br>you are ready to submit your posting click on the <b>Submit</b> button on the popup box.<br>Sion Name in the <b>Summary Section</b> . This will take you directly to the <b>Posting Page</b> to Edit<br>and make necessary corrections before moving to the next step in the workflow. | nment to the posting and also add this posting to<br>. If a section has an orange icon with an |
|         | • Position                                                                                 | n Details                                                                                                    |                                                                                                    |                                                                                                    |                                                                                                |

9. When you return to your Home screen, the position will be listed at the bottom of the page under **Watch List**.

| Watch L | ist                                   |         | Postings 🚺 | Hiring Proposals | Position Description Requests | How to Bulk Move Applicants<br>Direct Hire Procedures |
|---------|---------------------------------------|---------|------------|------------------|-------------------------------|-------------------------------------------------------|
| SEARCH  |                                       |         |            |                  | Unwatch Postings              | ISU Position Management Quick Steps                   |
| 8       | JOB TITLE                             | TYPE    | CURREN     | T STATE          | STATE OWNER                   |                                                       |
| a 📕     | STATE Works Employee<br>Career Center | Student | Hidden I   | Posting          | Student Employment            |                                                       |